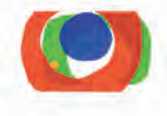

# Inalco ÉTUDIANTS Guide des usages du numérique | 2018

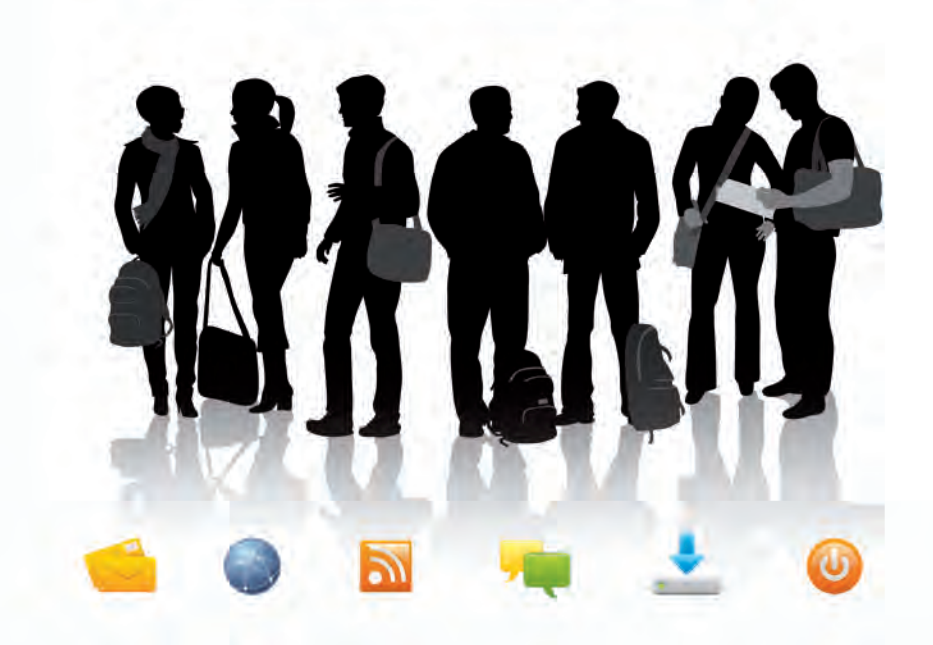

# Mon Institut numérique

L'Institut national des langues et civilisations orientales favorise la réussite de vos études et vous accompagne pendant votre parcours universitaire.

Vous avez maintenant à votre disposition des salles informatiques ou audiovisuelles en libre-service et accès à de nombreux outils pédagogiques à distance via la nouvelle version de Moodle et le wifi de l'Inalco. L'ENT vous permet d'accéder à distance à de nombreuses informations concernant votre cursus et la vie de l'Inalco.

Pour des questions de développement durable, cette brochure est uniquement disponible au format PDF téléchargeable sur notre site internet. Vous pouvez la conserver sur votre terminal numérique ou dans votre espace de travail et vous y référer tout au long de l'année universitaire. Pour ce faire, prenez quelques minutes dès la finalisation de votre inscription administrative pour activer votre compte numérique étudiant.

L'ensemble des personnels de l'Inalco se joint à moi pour vous souhaiter un large succès dans vos études.

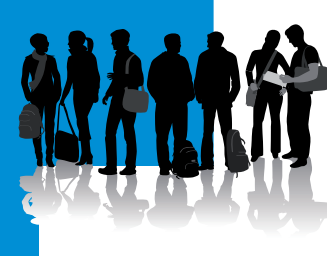

Manuelle FRANCK Présidente de l'Inalco

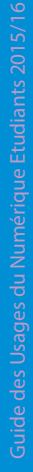

N A L C O vww.Inalco.f

-**O** 

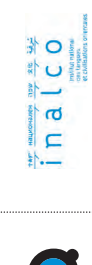

Guide des Usages du Numérique Etudiants 2015/16

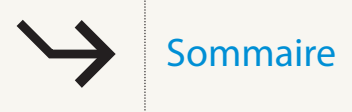

| Votre carte étudiant multi-services                    | p. 12 |
|--------------------------------------------------------|-------|
| Votre compte numérique étudiant                        | p. 13 |
| Se réinscrire en ligne                                 | p. 14 |
| Se connecter au wifi                                   | p. 16 |
| Moodle : travailler en ligne                           | p. 18 |
| La messagerie pour les étudiants en master et doctorat | p. 20 |
| L'environnement numérique de travail                   | p. 20 |
| Le portail e-multimedia                                | p. 21 |
| La visioconférence et le multicast                     | p. 21 |
| Modifier les polices de langue                         | p. 22 |
| Le C2i, certificat informatique et internet            | p. 23 |
| Les salles en libre-service                            | p. 24 |
| Consultation documentaire                              | p. 26 |
| Les services de la BULAC                               | p. 27 |
| L'Inalco est présent sur les réseaux sociaux           | p. 28 |

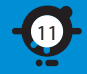

## À quoi sert-elle ?

Votre carte étudiante vous permet :

- d'attester de votre inscription à l'Inalco,
- de bénéficier des prestations (emprunt et consultation) de la Bibliothèque universitaire des langues et civilisations (BULAC), et d'y régler les frais d'impression et de photocopie,
- de régler les services du CROUS (restaurants universitaires, cafétérias...),
- de régler les consommations aux distributeurs de boissons installés dans le Pôle des langues et civilisations,
- de bénéficier des réductions liées à votre statut d'étudiant (piscines, cinémas, théâtres, musées...).

## Comment fonctionne le compte en ligne Izly?

IZLY vous permet de gérer, recharger et consulter l'historique de votre compte en ligne en tout lieu, à tout moment. Le rechargement se réalise directement à partir de votre compte bancaire sur ordinateur ou via smartphone. Vous pouvez aussi demander à des tiers (parents ...) de recharger votre compte en un seul clic par CB. Application IZLY disponible sur les 3 principaux stores de téléchargement

## http://izly.fr

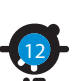

Votre carte est valable trois ans, conservez-la en fin d'année !

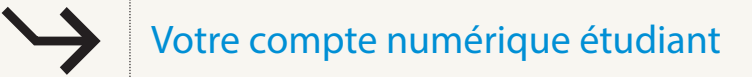

Pour accéder aux services numériques de l'Inalco, vous devez préalablement activer votre compte numérique.

## Prérequis

Tout étudiant souhaitant initialiser son compte numérique étudiant devra avoir préalablement finalisé son inscription administrative.

## Étapes

Il vous suffit d'aller à l'adresse web https://public.Inglco.fr/Compte/.

Votre navigateur affichera la page de gestion des comptes.

Cliquez sur le lien Initialisation d'un compte étudiant.

NB : Il se peut que vous receviez un message d'avertissement concernant le certificat. Dans ce cas, validez le choix d'accepter « l'exception de sécurité ». Rien de bien grave.

Attention : choisissez correctement votre mot de passe et retenez-le bien ; il vous sera demandé pour vos futures connexions. Votre mot de passe doit comporter 8 caractères dont au moins un chiffre.

L'écran suivant vous indique le succès de l'opération et affiche vos informations personnelles.

Attention : notez bien votre « Identifiant Usager ». Il vous sera demandé pour vos futures connexions.

Votre identifiant, également appelé login, correspond à votre code étudiant.

Vous pouvez maintenant vous connecter avec votre identifiant et votre mot de passe.

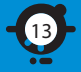

## Se ré-inscrire en ligne

## Étape 1 : inscription administrative

Pour connaître les dates et la procédure de réinscription en ligne, rendez-vous dans la rubrique *Formations*. http://www.inalco.fr/formations/inscrire-inalco

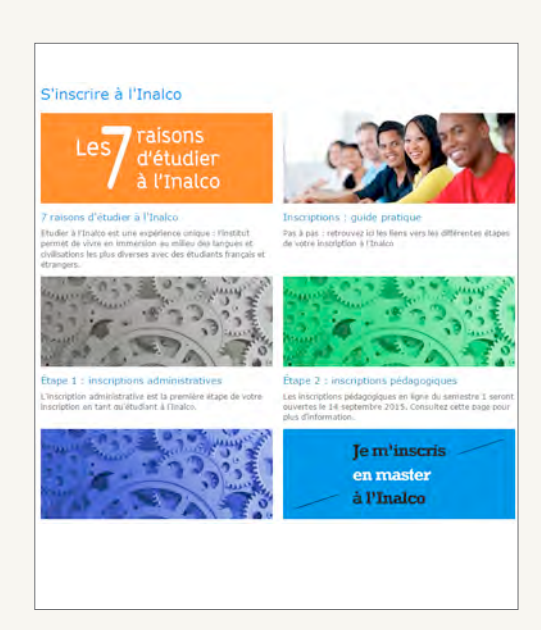

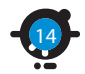

Ø

Lors de votre connection sur Apoweb, suivez le guide de réinscription. Ce dernier vous aide pas à pas à remplir toutes les rubriques de votre dossier et vous liste les pièces justificatives à fournir. Vous pouvez régler en ligne par carte bancaire.

Attention : Vous devez envoyer les pièces requises dans les plus brefs délais, par courrier, à l'attention de la scolarité de l'Inalco. En cas de problèmes : scolarite@inalco.fr

Si la réinscription sur Apoweb n'est pas possible, vous téléchargez le dossier d'inscription : Formations > S'inscrire à l'Inalco > Étape 1 : inscriptions administratives. http://www.inalco.fr/formations/inscrire-inalco/etape-1-inscriptions-administratives

## Étape 2 : inscription pédagogique

Une fois inscrit administrativement à l'Inalco, vous pouvez effectuer votre inscription pédagogique en ligne, à l'aide de votre numéro étudiant Inalco et **votre date de naissance**.

L'inscription pédagogique permet de s'inscrire dans les enseignements (EC) fondamentaux, transversaux, d'approfondissement et libres prévus dans votre cursus. Elle permet également de s'inscrire dans les groupes de TD. L'IP est indispensable pour passer les épreuves de contrôle continu et/ou les examens terminaux.

Rendez vous dans la rubrique en ligne : Formations > S'inscrire à l'Inalco > Étape 2 : inscriptions pédagogiques. http://www.inalco.fr/formations/inscrire-inalco/etape-2-inscriptions-pedagogiques

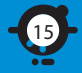

## Se connecter au wifi

## Se connecter au wifi à l'Inalco

Votre ordinateur ou smartphone doit se trouver dans les zones de couverture signalées par ce pictogramme :

Zones de couverture :

- Site des Grands Moulins : Les amphithéâtres, les salles gradinées et les dégagements du 2<sup>e</sup> au 7<sup>e</sup> étage.
- ✓ Site de rue de Lille :

Les salons, les laboratoires de recherche sur les 3 niveaux.

Attention, le nombre limité des points d'accès peut limiter les connexions.

Pour vous connecter, vous devez avoir préalablement activé votre compte numérique, comme décrit précédemment. Le réseau à sélectionner est Eduspot : l'accès est simple et ne nécessite aucune configuration préalable. Pour s'authentifier, lancer une page web :

Sous Windows :

4. 1

Sous Mac :

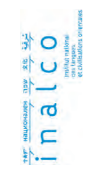

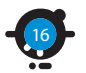

| Connexion réseau sans fil |      |
|---------------------------|------|
| FreeWift_secure           |      |
| FreeWifi                  | - 54 |
| Eduspot                   | - 54 |
| misho                     | -    |
| NEUF_7BE4                 | -    |
| SFR WiFi Mobile           | -    |
| iptime                    | -    |
| QuynhITODVS               | al   |

Non connecté

| 9 <b>8 • 1</b> (            | 9 - C |
|-----------------------------|-------|
| AirPort   active            |       |
| Désactiver AirPort          |       |
| /Eduspat                    |       |
| Apple Network 348c91        | A 11  |
| Bbox-Burnaz                 | A 1   |
| Bbox-F7C487A9-5GHz          |       |
| DE                          | A     |
| DORIS-WI-FI                 |       |
| freebox555                  | 4.1   |
| FreeWifi                    |       |
| FreeWifi_secure             | A 1   |
| Livebox-F982                | A 11  |
| Occuly                      | 6     |
| QuynhITODYS                 | A     |
| SFR WIFI FON                |       |
| SFR WiFi Mobile             | 1.4   |
| SFR_SF40                    | A 19  |
| SFR_65A0                    | A 11  |
| SFR_8878                    |       |
| xarpetergani                | a =   |
| Se connecter à un autre rés | eau   |
| Créer un réseau             |       |
| Ouvrir Préférences Réseau.  |       |

Choisissez dans la liste des établissements à partir du menu déroulant : « INALCO - Institut national des langues et civilisations orientales ». Vous n'avez plus qu'à renseigner votre login et mot de passe du compte numérique préalablement activé.

## Se connecter au wifi dans un autre établissement

L'université numérique Paris Île-de-France renforce la mobilité numérique dans ses établissements membres grâce à Eduspot. Lorsque vous êtes dans un autre établissement raccordé à Eduspot, vous pouvez vous connecter au Wifi avec l'identifiant et le mot de passe de votre compte Inalco, qui vous permet aussi un accès à Moodle.

## L'accès aux ressources d'autres universités

L'Inalco fait partie de la fédération d'identités Éducation-Recherche. De ce fait, vous pouvez accéder à un site et à des applications hébergés chez un des adhérents, s'il les a déclarés accessibles à l'Inalco.

- ✓ vous vous rendez sur la page d'accueil d'une ressource (ex : cours.exemple.org) ;
- vous cliquez sur "Me connecter" et vous choisissez Inalco;
- vous saisissez votre votre identifiant et mot de passe ;
- vous êtes redirigé vers la ressource demandée, et vous pouvez l'utiliser.

La fédération Éducation-Recherche permet également l'utilisation d'outils mutualisés et sécurisés, comme, par exemple, foodle (outil de sondage et de planification sans publicité). Ces outils présentent l'avantage de ne pas laisser de traces sur le web.

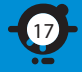

Cette plateforme offre un environnement virtuel de travail et d'échange accessible en permanence depuis n'importe quel terminal connecté à l'internet. Des supports de cours et exercices créés par vos enseignants sont disponibles. Vous pouvez ainsi travailler en petits groupes, transmette vos devoirs ou encore échanger sur vos cours.

## Les prérequis pour l'utilisation de la plateforme

Outre l'initialisation du compte numérique étudiant, les étudiants doivent également procéder à leur inscription pédagogique.

## L'accès à Moodle

La plateforme Moodle de l'Inalco est disponible à cette adresse : http://moodle.lnglco.fr

L'accès à la plateforme est sécurisé.

L'identifiant et le mot de passe sont ceux obtenus lors de l'initialisation de votre compte numérique Inalco.

## Votre espace personnalisé

Dès la connexion, vous serez dirigé dans votre espace personnel **Ma Page**. Personnalisé et personnalisable (affichage de la liste des cours et devoirs, commentaires, événements à venir, etc.). Ma Page vous permet également de lire vos messages, modifier votre profil, ou indiquer l'adresse de votre blog.

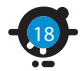

## Les ressources et activités

Lorsqu'un enseignant vous avise de l'ouverture d'un espace de cours, vous y accéder depuis **Ma Page**. Les principaux outils d'apprentissage sont :

- des diaporamas et supports de cours, des bibliographies, des liens vers des ressources complémentaires, des textes, des séquences sonores et audiovisuelles, ...
- les modalités de contrôle des connaissances,
- des exercices d'autoévaluation,
- des devoirs à déposer en ligne qui seront directement envoyés à votre enseignant.

Vous trouvez également en ligne :

- les dates importantes renseignées par vos enseignants ou la direction des études dans le Calendrier,
- les informations de dernières minutes sur la page Brèves,
- et pour échanger, vous disposerez de forums, tchats, et d'une interface de messagerie instantanée.

La décision d'ouverture de cours en ligne relève de l'enseignant, ainsi que le choix des ressources et activités proposées sur la plate-forme. Il décide de celles qui sont utiles pour votre formation et il les active au moment où il l'estime nécessaire.

## Le travail en groupe

vous pouvez être membre d'espaces de travail plus restreints, appelés **Groupes**, pour coécrire des documents en ligne, construire un wiki, ou échanger des ressources sur une thématique précise.

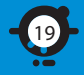

Chaque étudiant inscrit en master ou doctorat dispose d'une messagerie consultable à l'adresse suivante : http://webmail.inalco.fr Les adresses de messagerie sont libellées ainsi : prenom.nom@inalco.fr

Les services administratifs de l'Inalco communiquent uniquement sur l'adresse mail institutionnelle. Seule l'adresse Inalco de l'étudiant en master ou doctorat est utilisée par les listes de diffusion de l'Institut.

Pour initialiser votre compte mail, vous devez avoir communiqué votre adresse mail personnelle lors de votre inscription.

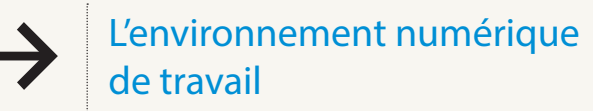

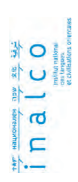

L'Inalco met à disposition un environnement numérique de travail (ENT). Chaque étudiant dispose d'un compte lui permettant, après une identification unique, d'accéder en tout lieu et à tout moment à un ensemble d'applications, de services et d'outils numériques en lien avec son cursus. Ce portail unique vous permet d'accéder aux relevés de notes, emplois du temps et à toutes les informations concernant vos études.

## http://ent.inalco.fr

Le portail e-multimedia

Vous pouvez consulter sur ce serveur de podcast plus de 500 ressources pédagogiques en ligne, principalement constituées de films, documentaires, conférences, colloques et didacticiels sous formats audio ou vidéo. Ce service est proposé à l'ensemble de la communauté de l'Inalco, enseignants, personnels administratifs ou techniques ainsi qu'aux étudiants inscrits dans notre établissement.

### L'accès est sécurisé.

Les identifiant et mot de passe sont ceux obtenus lors de l'initialisation de votre compte numérique étudiant.

La vidéothèque de l'Inalco est consultable à cette adresse : http://e-multimedia.inalco.fr

## La visioconférence et le multicast

Deux salles de cours sont équipées pour la visioconférence (communication en temps réel avec du son, de l'image, du tchat et des documents numériques partagés). Micro HF et TNI (tableau numérique interactif) sont intégrés au dispositif. Elles permettent d'assurer plusieurs formations à distance (inuktitut, swahili, estonien) mais aussi de réaliser des sessions en visioconférence pour des réunions internes ou des soutenances de mémoire ou de thèse. La technologie du multicast permet de diffuser en temps réel conférences ou colloques depuis l'auditorium vers les amphithéâtres, mais aussi vers l'extérieur si besoin.

Contact : assistance-tice@inalco.fr

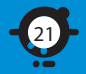

## Modifier les polices de langues

## Avec Mac OS

### Ajouter une langue

Ouvrez les Préférences système (menu Pomme), et choisissez Langue et texte (ou International) puis l'onglet Méthodes de saisie. Dans la liste, cochez toutes les langues que vous souhaitez utiliser. Cocher Afficher le menu Saisie (1) dans la barre des menus, pour avoir la liste des claviers dans la barre des menus.

#### Obtenir un clavier visuel

Pour connaître l'emplacement des caractères d'une langue sur votre clavier, vous pouvez activer un clavier visuel. Pour cela, dans la barre de langue (drapeau), sélectionnez votre langue et cochez Afficher Visualiseur (2) de clavier. Vous pouvez cliquer directement sur les touches du clavier visuel à l'aide de votre souris, ou utiliser les touches de votre clavier réel, telles qu'elles sont définies sur le clavier visuel.

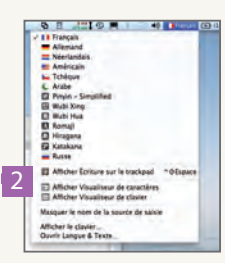

+ - Test affeite

Nghan Parties

Manencain Manencain Hend

American HM QUERTY

CAube AC

## Avec Windows 7 et 8

# in a l C O

### Ajouter une langue

- Allez dans Démarrer/Panneau de configuration/Région et langue.
- Choisissez l'onglet Claviers et Langues, puis le bouton Modifier les claviers.
- Cliquez sur Ajouter et choisissez le clavier souhaité dans la liste.

#### Afficher la barre des langues

La barre des langues s'affiche automatiquement dans votre barre des tâches. Elle est accompagnée de la barre des claviers.

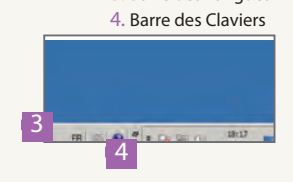

Barre des Langues

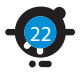

#### Obtenir un clavier visuel

Allez dans Démarrer/Tous les programmes/Accessoires/Options d'ergonomie/Clavier visuel.

## Le C2i, certificat informatique et internet

Le Certificat informatique et internet (C2i) est préparé en première année de licence dans le cadre des enseignements transversaux du deuxième semestre.

## Pourquoi le préparer ?

- Le C2i atteste de vos compétences en bureautique et en recherche d'informations, de votre aptitude à communiquer, à informer et à travailler de manière collaborative.
- Le C2i est un outil d'intégration professionnelle, important dans un CV, critère d'embauche apprécié des établissements publics et privés.
- La formation vous permet de vous approprier les outils et services numériques que vous êtes de plus en plus amené à utiliser pour gagner en autonomie vis-à-vis des services informatiques ou logistiques.

L'enseignement comprend des cours et des travaux dirigés accompagnés d'exercices en ligne et complétés par des outils d'autoformation. Vous êtes certifié lorsque vous avez obtenu chacun des cinq domaines des épreuves théorique et pratique.

## Comment se passe la certification ?

Les modalités de certification sont de deux types :

- Une épreuve théorique avec un questionnaire à choix multiples (QCM) couvrant les cinq domaines du référentiel.
- Une épreuve pratique organisée dans le cadre de vos TD. Elle couvre également les cinq domaines du référentiel.

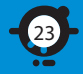

# Les salles en libre-service

L'Inalco propose à sa communauté étudiante un accès permanent aux salles libre-service étudiants du 6° étage.

Pour accéder aux laboratoires audio, aux salles multimédias et aux salles de cours informatiques, il faut impérativement passer par l'accueil qui se trouve en salle 6.03 où les clés sont distribuées et récupérées.

Le nombre de places doit être strictement respecté pour des raisons de sécurité et pour le bon fonctionnement du matériel.

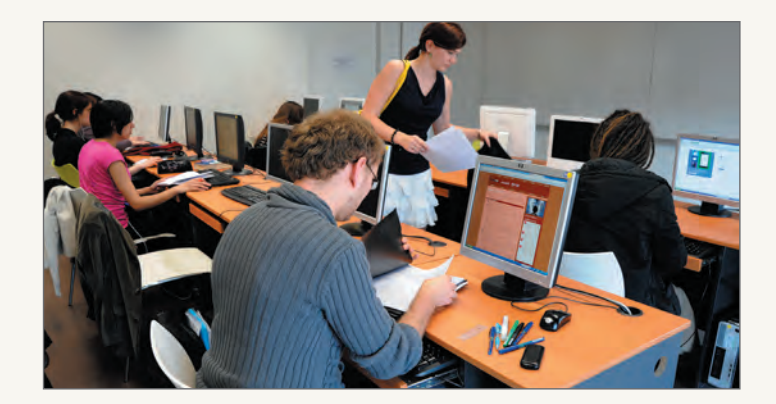

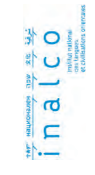

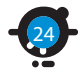

## La salle informatique – 6.10

Vous pouvez accéder librement aux 18 ordinateurs de cette salle, configurés sous Windows Seven ou Kubuntu (double boot) avec la suite OpenOffice. Chaque PC est équipé d'un casque audio.

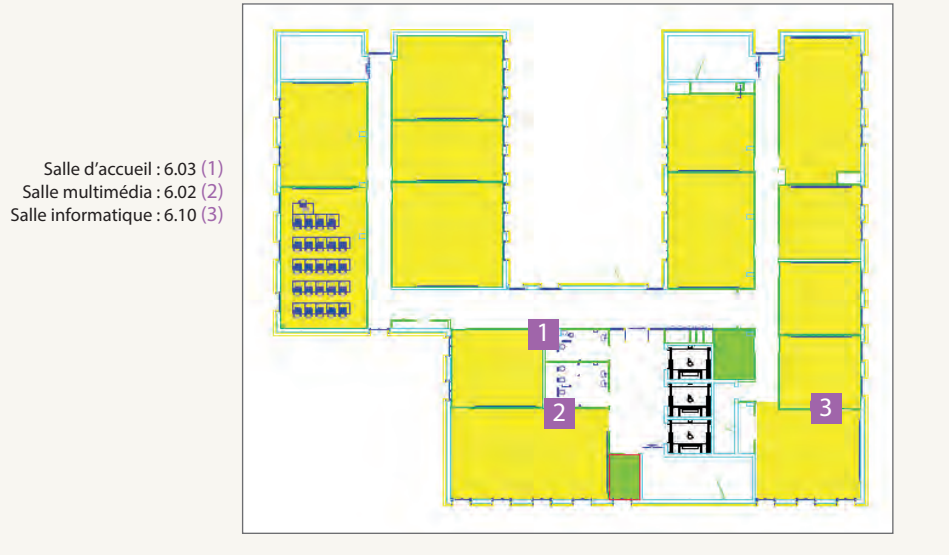

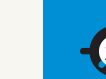

## Consultation documentaire

## Consultation documentaire

Cet espace met à votre disposition un fonds documentaire de plus de 4 500 titres (DVD, VHS) en consultation libre. Deux documentalistes peuvent vous assister dans vos recherche bibliographiques si besoin. Cette salle comporte 8 Imac en double boot (Macintosh et Windows) qui peuvent être aussi utilisés comme poste de laboratoire de langues. Vous aurez à cet effet accès à un serveur audio et pratiquer écoute ou enregistrement dans la langue sélectionnée. 4 postes TV / lecteur K7-DVD vont permettront de visionner les ressources du fonds documentaire ainsi que d'accéder à 30 chaines étrangères satellitaires. Vous pouvez accéder depuis le web au portail documentaire de l'Inalco : http://mediatheque-inalco.opac3d.fr/

## Contact : mediatheque@inalco.fr

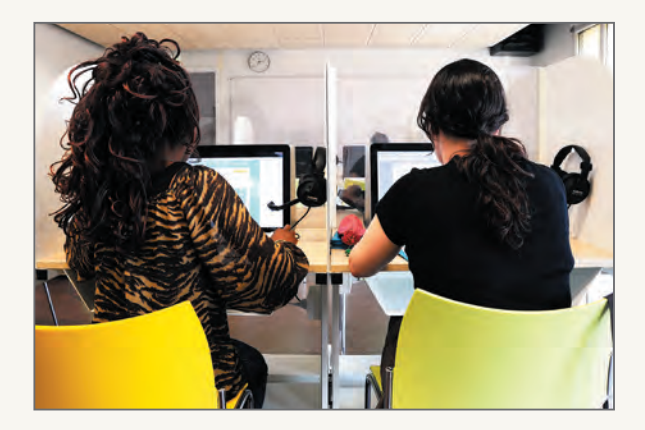

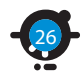

Les services de la BULAC

Située au rez-de-chaussée du Pôle des langues et civilisations, **la Bibliothèque universitaire** des langues et civilisations (BULAC), vous propose :

- trois salles de lecture,
- six-cents places équipées de prises électriques permettant de brancher votre ordinateur portable et de connexion internet via câble Ethernet,
- Ie catalogue en ligne : http://catalogue.bulac.fr,
- de la documentation électronique,
- des ordinateurs répartis dans les salles, qui sont tous reliés aux imprimantes,
- des ordinateurs portables utilisables dans l'enceinte de la bibliothèque,
- des photocopieurs,
- des salles de groupe,
- des postes d'autoformation en langues,
- un espace de consultation de documents audiovisuels,
- des formations variées,
- un coin presse complété par une sélection de journaux, radios et télévisions du monde,
- une sélection de sites internet concernant les langues et civilisations : http://www.delicious.com/lemondensignets.

Après vous être inscrit, vous pouvez consulter tous les documents en salle de lecture, ainsi que les documents stockés en magasin, sur demande de communication via le catalogue en ligne.

Grâce à votre **compte-lecteur**, accessible en ligne à la bibliothèque et n'importe où ailleurs, vous pouvez :

- faire des suggestions d'achat de documents,
- vérifier les dates de retour des documents empruntés,
- prolonger vos emprunts,
- créer et gérer des listes de documents.

D'autres services vous seront présentés par les bibliothécaires au moment de votre inscription.

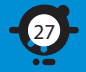

## L'Inalco est présent sur les réseaux sociaux

## L'Inalco est présent sur les réseaux sociaux !

La page Facebook est conçue comme un espace d'échanges où chacun peut poster commentaires et informations. L'Inalco twitte régulièrement à destination des étudiants mais aussi et surtout auprès de ses partenaires institutionnels, scientifiques et professionnels.

- f
- Facebook : Inalco.languesO

- Twitter : Inalco\_officiel
- 🕑 Instagram : Inalco
- Pinterest : Inalco\_languesO

Retrouvez-nous pour vous informer sur tous les événements Inalco : projections, concerts, colloques, journées associatives... Et venez échanger avec nos abonnés !

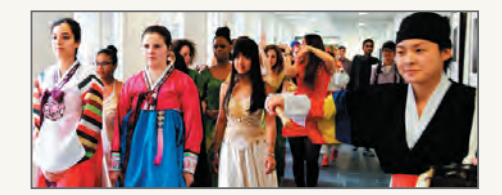

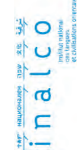

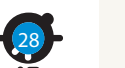

Comité rédactionnel : Inalco - centre des systèmes d'information et des ressources numériques, direction de la communication. Crédits images : Inalco – Elodie Guignard ou DR.